# ANLEITUNG ZUR BESONDEREN ZAHNÄRZTLICHEN VERSORGUNG (BZV)

Version: 1.2

Pionier der Zahnarzt-Software. Seit 1986.

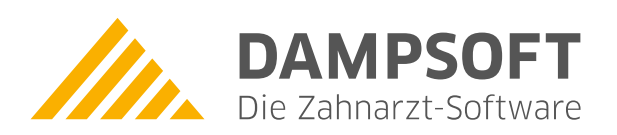

| Einleitung                                              | 1                                                                                                    |
|---------------------------------------------------------|----------------------------------------------------------------------------------------------------|
| Anlegen der Leistungen                                  | 2                                                                                                    |
| Leistung im Bema-Verzeichnis für 1 bis 13 Zähne anlegen | 2                                                                                                    |
| Leistung im GOZ-Verzeichnis für 1-13 Zähne anlegen      | 3                                                                                                    |
| Leistungseingabe und Rechnungsstellung                  | 4                                                                                                    |
| Leistung im Bema-Verzeichnis für 14-23 Zähne anlegen    | 7                                                                                                    |
| Leistung im GOZ-Verzeichnis für 14-23 Zähne anlegen     | 8                                                                                                    |
| Leistungseingabe und Rechnungsstellung                  | 9                                                                                                    |
| Leistung im Bema-Verzeichnis für 24-29 Zähne anlegen    | 11                                                                                                    |
| Leistung im GOZ-Verzeichnis für 24-29 Zähne anlegen     | 12                                                                                                    |
| Leistungseingabe                                        | 13                                                                                                    |
| Leistung im Bema-VZ für 30-32 Zähne anlegen             | 14                                                                                                    |
| Leistung im GOZ-VZ für 30-32 Zähne anlegen              | 15                                                                                                    |
| Leistungseingabe                                        | 17                                                                                                    |
|                                                         | EinleitungAnlegen der LeistungenLeistung im Bema-Verzeichnis für 1 bis 13 Zähne anlegenLeistung im GOZ-Verzeichnis für 1-13 Zähne anlegenLeistungseingabe und RechnungsstellungLeistung im Bema-Verzeichnis für 14-23 Zähne anlegenLeistung im GOZ-Verzeichnis für 14-23 Zähne anlegenLeistung im GOZ-Verzeichnis für 24-29 Zähne anlegenLeistung im GOZ-Verzeichnis für 24-29 Zähne anlegenLeistung im GOZ-Verzeichnis für 24-29 Zähne anlegenLeistung im GOZ-Verzeichnis für 24-29 Zähne anlegenLeistung im GOZ-Verzeichnis für 24-29 Zähne anlegenLeistung im GOZ-VERZEICHNIS für 30-32 Zähne anlegenLeistung im GOZ-VZ für 30-32 Zähne anlegenLeistung im GOZ-VZ für 30-32 Zähne anlegenLeistung im GOZ-VZ für 30-32 Zähne anlegen |

# 1. Einleitung

Sehr geehrtes Praxis-Team,

einige Krankenkassen gewähren ihren Versicherten einen Zuschuss zur Professionellen Zahnreinigung. In dieser Anleitung erläutern wir Ihnen, wie Sie die Leistungen für die Besondere zahnärztliche Versorgung (BZV) anlegen und beim Patienten erfassen.

Nach unserem Informationsstand sind die Zuschüsse nach der Anzahl der Zähne gestaffelt. Um eine korrekte Berechnung der Zuschüsse zu erhalten, ist eine Aufnahme von insgesamt 12 Positionen notwendig.

Die Leistungen werden als Mehrkostenleistungen angelegt, so dass eine Rechnung für die Krankenkasse und eine Rechnung für den Patienten erstellt wird.

Wir wünschen Ihnen viel Spaß beim Lesen dieser Anleitung!

Ihr Dampsoft-Team

Seite 2/17

#### 2.1. Leistung im Bema-Verzeichnis für 1 bis 13 Zähne anlegen

Gehen Sie zunächst über "Verwaltung/Leistungsverzeichnisse/Bema-Leistungsverzeichnis (Bema ab 2004)" in das Bema-Leistungsverzeichnis.

| 0                                          |                               |               |                                                                                                    | 1                                                      | × .     |
|--------------------------------------------|-------------------------------|---------------|----------------------------------------------------------------------------------------------------|--------------------------------------------------------|---------|
|                                            |                               |               | gelöschte Gebührennummern anzeigen     G Farbe+Kürzel                                                                                                    |                                                        |         |
| Kürzel                                     | GebNr.                        | LstNr. B      | Bezeichnung                                                                                                    | Punkte                                                 |         |
| 01                                         | 01                            | 01 L          | Untersuchung                                                                                                    | 18                                                     | 8       |
| 01k                                        | 01k                           | 010 K         | Kieferorthopädische Untersuchung                                                                                                    | 28                                                     |         |
| 03                                         | 03                            | 03 Z          | Zuschlag für Leistungen außerhalb der Sprechstunde                                                                                                    | 15                                                     |         |
| 05                                         | 05                            | 05 C          | Gewinnung von Zellmaterial aus der Mundhöhle                                                                                                    | 20                                                     |         |
| 100a                                       | 100a                          | k             | Kleine Wiederherstellung ohne Abdruck                                                                                                    | 30                                                     |         |
| 100ai                                      | 100ai                         | ٢             | Kleine Wiederherstellung ohne Abdruck                                                                                                    | 30                                                     |         |
| 100b                                       | 100b                          | 0             | Größere Wiederherstellung mit Abdruck                                                                                                    | 50                                                     |         |
| 100bi                                      | 1006                          | (             | Größere Wiederherstellung mit Abdruck                                                                                                    | 50                                                     |         |
| 100c                                       | 100c                          | 1             | Teilunterfütterung einer Prothese                                                                                                    | 44                                                     |         |
| TUUCI                                      | TUUCI                         | I             | Tellunterrutterung einer Protnese                                                                                                    | 44                                                     | •       |
|                                            |                               |               |                                                                                                    |                                                        |         |
|                                            | :Suchausdruc                  | sk 🔽          | DAISY Volltext-Filter:                                                                                                    |                                                        |         |
| GebZiffer:                                 | BZ13                          | Kürzel:       | BZ13 Leistungsnr: Druck:                                                                                                    | GOZ12-Ref.: 00                                         | 0       |
| Bezeichnung                                | : Professio                   | onelle Zahnre | einigung, Zuschuss 60% ohne Patientenanteil < 2                                                                                                    |                                                        |         |
| Punkte <sup>.</sup>                        | 0                             | BU: 0         | A nacu Kommentar fragen Bemer                                                                                                    | rkungen                                                |         |
|                                            |                               |               | ▼                                                                                                    |                                                        |         |
|                                            |                               |               | freiw. Zahnangabe                                                                                                    |                                                        | ^       |
| Recallgruppe                               | : keine                       | -             | KFO     freiw. Zahnangabe     ZE                                                                                                    |                                                        | ^       |
| Recallgruppe                               | e: keine                      | •             | KFO     Freiw. Zahnangabe     ZE     Kostenerstattung     ZE     KFO-Befund aufrufen                                                                                                    |                                                        | ^       |
| Recallgruppe                               | e: keine                      | •             | KFO     freiw. Zahnangabe     ZE     Kostenerstattung     KFO-Befund aufrufen     imit Patientenanteil     IP-Leistung     FU-Leistung                                                                                                    |                                                        | ^       |
| Recallgruppe<br>Festbetrag:                | e: keine                      |               | KFO     freiw. Zahnangabe       Kostenerstattung     KFO-Befund aufrufen       Imit Patientenanteil     IP-Leistung       EDV Nr.:     zahnbezogene Notizen                                                                                                    |                                                        | ^       |
| Recallgruppe<br>Festbetrag:                | e: keine                      |               | KFO     freiw. Zahnangabe       Kostenerstattung     ZE       mit Patientenanteil     KFO-Befund aufrufen       IP-Leistung     FU-Leistung       Zahnbezogene Notizen     Ausnahmefallmeldung an Molaren                                                                                                    |                                                        | ^       |
| Recallgruppe<br>Festbetrag:                | x keine<br>▼                  |               | KFO freiw. Zahnangabe ZE<br>Kostenerstattung KFO-Befund aufrufen<br>BEDV Nr.: IP-Leistung FU-Leistung Zahnbezogene Notizen<br>Ausnahmefallmeldung an Molaren<br>nicht statistikrelevant nur für Recall                                                                                                    |                                                        | <       |
| Recallgruppe<br>Festbetrag:<br>erzeichnis  | E keine<br>↓<br>GebNr         | Anzahl        | KFO       freiw. Zahnangabe         KFO       ZE         Mit Patientenanteil       KFO-Befund aufrufen         IP-Leistung       FU-Leistung         Zahnbezogene Notizen       Ausnahmefallmeldung an Molaren         nicht statistikrelevant       nur für Recall                                                                                                    |                                                        | ~       |
| Recallgruppe<br>Festbetrag:<br>/erzeichnis | E keine                       | Anzahl        | KFO       freiw. Zahnangabe         KFO       ZE         Mit Patientenanteil       KFO-Befund aufrufen         IP-Leistung       FU-Leistung         Zahnbezogene Notizen       Ausnahmefallmeldung an Molaren         nicht statistikrelevant       nur für Recall         Faktor Grundabfrage Vormarkiert Art       Zeitraum Zahnbereich                                                                                                    |                                                        | ~       |
| Recallgruppe<br>Festbetrag:<br>erzeichnis  | E keine                       | Anzahl        | KFO       freiw. Zahnangabe         KFO       ZE         Mit Patientenanteil       KFO-Befund aufrufen         IP-Leistung       FU-Leistung         Zahnbezogene Notizen       Ausnahmefallmeldung an Molaren         nicht statistikrelevant       nur für Recall         Faktor Grundabfrage Vormarkiert Art       Zeitraum Zahnbereich                                                                                                    |                                                        | ~       |
| Recallgruppe<br>Festbetrag:<br>Terzeichnis | E keine                       | Anzahl        | KFO       freiw. Zahnangabe         KFO       ZE         Mit Patientenanteil       KFO-Befund aufrufen         IP-Leistung       FU-Leistung         Zahnbezogene Notizen       Ausnahmefallmeldung an Molaren         nicht statistikrelevant       nur für Recall         Faktor Grundabfrage Vormarkiert       Art         Zeitraum       Zahnbereich                                                                                                    | nisübergreifende                                       | ~       |
| Recallgruppe<br>Festbetrag:<br>erzeichnis  | E keine<br>▲<br>GebNr         | Anzahl        | KFO       freiw. Zahnangabe         KFO       ZE         KFO-Befund aufrufen       IP-Leistung         IP-Leistung       FU-Leistung         Zahnbezogene Notizen       Ausnahmefallmeldung an Molaren         nicht statistikrelevant       nur für Recall         Faktor Grundabfrage Vormarkiert       Art         Zeitraum       Zahnbereich         Bearbeiten       In verzeichr         Verkettunge       Verkettunge                                                                                                    | nisübergreifende<br>en verschieben                     | ~       |
| Recallgruppe                               | £ keine<br>▲<br>▼<br>GebNr    | Anzahl        | KFO       freiw. Zahnangabe         ZE       ZE         Mit Patientenanteil       IP-Leistung         EDV Nr.:       IP-Leistung         FU-Leistung       FU-Leistung         Ausnahmefallmeldung an Molaren         nicht statistikrelevant       nur für Recall         Faktor Grundabfrage Vormarkiert       Art         Zeitraum       Zahnbereich         In verzeichn       In verzeichn         Verkettunge       Verkettunge                                                                                                    | nisübergreifende<br>en verschieben                     | ~       |
| Recallgruppe                               | £ keine<br>▲<br>▼<br>GebNr    | Anzahl        | KFO       freiw. Zahnangabe         KKO-stenerstattung       ZE         Mit Patientenanteil       IP-Leistung         EDV Nr.:       IP-Leistung         Ausnahmefallmeldung an Molaren         nicht statistikrelevant       nur für Recall         Faktor Grundabfrage Vormarkiert       Art         Zeitraum       Zahnbereich         Image: Statistikrelevant       Image: Statistikrelevant         Image: Statistikrelevant       Image: Statistikrelevant         Image: Statistikrelevant       Image: Statistikrelevant         Image: Statistikrelevant       Image: Statistikrelevant         Image: Statistikrelevant       Image: Statistikrelevant         Image: Statistikrelevant       Image: Statistikrelevant         Image: Statistikrelevant       Image: Statistikrelevant         Image: Statistikrelevant       Image: Statistikrelevant         Image: Statistikrelevant       Image: Statistikrelevant         Image: Statistikrelevant       Image: Statistikrelevant         Image: Statistikrelevant       Image: Statistikrelevant         Image: Statistikrelevant       Image: Statistikrelevant         Image: Statistikrelevant       Image: Statistikrelevant         Image: Statistikrelevant       Image: Statistikrelevant         Image: Statistikrelevant <td>nisübergreifende<br/>en verschieben</td> <td>~</td> | nisübergreifende<br>en verschieben                     | ~       |
| Recallgruppe                               | £ keine<br>▲<br>GebNr         | Anzahl        | KFO       freiw. Zahnangabe         KFO       ZE         mit Patientenanteil       KFO-Befund aufrufen         IP-Leistung       FU-Leistung         Zahnbezogene Notizen       Ausnahmefallmeldung an Molaren         nicht statistikrelevant       nur für Recall         Faktor Grundabfrage Vormarkiert       Art         Zeitraum       Zahnbereich         Bearbeiten       In verzeichr         Verkettunge       weitere Leiter                                                                                                    | nisübergreifende<br>en verschieben<br>eistungsparamete | Ť       |
| Recallgruppe<br>Festbetrag:<br>erzeichnis  | £ keine<br>▲<br>GebNr<br>5 10 | Anzahl        | KFO       freiw. Zahnangabe         KFO       ZE         mit Patientenanteil       KFO-Befund aufrufen         IP-Leistung       FU-Leistung         Zahnbezogene Notizen       Ausnahmefallmeldung an Molaren         nicht statistikrelevant       nur für Recall         Faktor Grundabfrage Vormarkiert       Art         Zeitraum       Zahnbereich         Bearbeiten       In verzeichr         Verkettunge       weitere Leistunge                                                                                                    | nisübergreifende<br>en verschieben<br>eistungsparamete |         |
| Recallgruppe<br>estbetrag:<br>erzeichnis   | E keine                       | Anzahl        | KFO       freiw. Zahnangabe         ZE       KFO-Befund aufrufen         IP-Leistung       FU-Leistung         Zahnbezogene Notizen       Ausnahmefallmeldung an Molaren         nicht statistikrelevant       nur für Recall         Faktor Grundabfrage Vormarkiert       Art         Zeitraum       Zahnbereich         Bearbeiten       In verzeichr         Verkettunge       weitere Leitraum         Neu       1                                                                                                    | nisübergreifende<br>en verschieben<br>eistungsparamete | finen < |

Wählen Sie die Schaltfläche >>Neu<< ① an, um eine neue Bema-Position anzulegen.

Tragen Sie eine Geb.-Ziffer, ein Kürzel und eine Bezeichnung 2 ein. Im Screenshot wird ein Beispiel gezeigt, selbstverständlich können Sie auch eine eigene Bezeichnungen festlegen.

Tragen Sie hier den Festbetrag ③ ein, den Ihre zuständige KZV vorgibt.

Bestätigen Sie die Eingabe mit >>Übernehmen<< ④. Sie erhalten nun Hinweise zu nicht eingegebenen Punkten und zum Bema-Prüfmodul. Bestätigen Sie diese Abfragen. Die Bema-Leistung wird später in Rechnung gestellt und daher nicht vom Bema-Prüfmodul geprüft.

#### 2.2. Leistung im GOZ-Verzeichnis für 1-13 Zähne anlegen

Auch in der GOZ wird eine gesonderte Leistung angelegt. Rufen Sie dazu das GOZ-Leistungsverzeichnis über "Verwaltung/Leistungsverzeichnisse/GOZ-Leistungsverzeichnis" auf.

| GOZ-Leistun        | gsverzeichnis  |                                                                             | ? ×                           |
|--------------------|----------------|-----------------------------------------------------------------------------|-------------------------------|
| GOZ 12             | GOZ 96         |                                                                             |                               |
| •                  | 0              | gelöschte Gebührennummern anzeigen     Farber                               | +Kürzel                       |
| Kurze              | BI GebN        | Vr. Bezeichnung<br>Zuschlag für in der Zeit zwischen 22 und 6 Uhr erkrachte | Preis                         |
| äG 2               | aG<br>äG 2     | Zuschlag für in der Zeit zwischen 22 und 6 Uhr erbrachte                    | 20,23                         |
| äU_2<br>äH         | äH             | Zuschlag für an Samstagen. Sonn- und Feiertagen erbrachte                   | 19,11                         |
| äH 2               | äH 2           | Zuschlag für an Samstagen, Sonn- und Feiertagen erbrachte                   | 9,91                          |
| äJ                 | äJ             | Zuschlag zur Visite bei Vorhalten eines vom Belegarzt zu ver-               | 4,66                          |
| äK1                | äK1            | Zuschlag zur Untersuchung nach den Nummern 5,6,7 oder 8                     | 6,99                          |
| äK2                | äK2            | Zuschlag zu den Leistungen nach den Nummern 45, 46, 48, 50, 51              | 6,99                          |
| befund             | befund         | Zwischenbefund                                                              | 0,00                          |
| bmf                | 2030           | Bes. Maßnahmen b. Präparieren oder Füllen v. Kavitäte                       | 3,66                          |
| BZ13               | BZ 2           | Professionelle Zahnreinigung, Zuschuss 60% ohne E 3                         | 1,5/ 🔻                        |
|                    | Joriá          | ausdruck 💽 DAISY Volltext-Filter: 📝 🖌 🕅                                     |                               |
| Geh -Nr ·          | BZ13           | Kürzel: BZ13 Druck: Betrag: 1.57 Punkte: 28.0                               | Zeitvorgabe: 0                |
|                    |                |                                                                             | für Rechnungs-                |
|                    | GAP:           | analog: ab 04: BZ13 GOZ 96: Zuschlag:                                       | kommentar                     |
| Bezeichnu          | ing der GebZ   | liffer:                                                                     | Bemerkungen                   |
| Bez. 1:            | Professionelle | e Zahnreinigung, Zuschuss 60% ohne Eigena                                   | ~                             |
| Bez 2 <sup>.</sup> |                |                                                                             |                               |
| Bez 3 <sup>.</sup> |                |                                                                             |                               |
|                    |                |                                                                             | V                             |
| Anzahl             | Röntgen        | 🗖 Kommentar 🖉 PA 👘 ZE 👘 KFO 👘 zahnbez.Notiz 👘 Bema abziehen                 | integr.Vers. 5 ner Verl.Lstg. |
| 🛛 nur für f        | Recall 📃 🖻     | MwSt Wegegeldposition Leistung auf § 2 Abs. 3 ausgeben ->alle               | $\sim$                        |
| Gründe:            |                |                                                                             | ▼ •≣ Recallgruppe: keine ▼ -> |
| Faktor             | 0 0000         | Schwellwert: 0 0000 EKZ-Eaktor: 0 0000 ->                                   |                               |
| GebNr              | Anzahl Fak     | tor Grundahfrage Vormarkiert Art Zeitraum Zahnbereich                       |                               |
| Gebia              |                |                                                                             | Bearbeiten                    |
|                    |                |                                                                             | Dearbeiteit                   |
|                    |                |                                                                             | In verzei <b>7</b> rgreifende |
|                    |                |                                                                             | Verkettung verschieben        |
|                    |                |                                                                             | weitere Leistungsparameter    |
|                    |                |                                                                             | netere cootangopardificter    |
| Drucken            | (A) (A)        | Neu 🧹 1 jöschen 🔽 OK 🗶 Abbred                                               | hen Rückgängig Übernehmen <   |
|                    |                |                                                                             |                               |

Um eine neue Position aufzunehmen, klicken Sie auf >>Neu<< (1).

Tragen Sie hier eine Gebührennummer ② und ein Kürzel ein. Selbstverständlich können Sie eigene Kürzel festlegen.

In dem Feld "Betrag" ③ geben Sie 1,57€ ein und in dem dafür vorgesehenen Feld 28 Punkte. Dies sind die Angaben der 1040 (Professionelle Zahnreinigung).

In das Feld "ab 04" ④ wird die, in Abschnitt 2.1 angelegte, Bema-Referenzleistung eingetragen.

Wichtig ist das Häkchen bei "integr. Vers." (5) zu setzen. Dadurch wird die Bema-Leistung automatisch als Leistung für "Kassenrechnung" gespeichert und von der GOZ-Leistung abgezogen.

Speichern Sie die Eingaben mit >>Übernehmen<< 6 ab.

Seite 4/17

Klicken Sie nach der Übernahme auf >>weitere Leistungsparameter<< ⑦. Setzen Sie den Punkt bei "Mehrfachzahn mit Anzahl=Zahnanzahl" und bestätigen Sie die Eingabe mit >>Übernehmen<<.

| eistungsparameter Therap<br>Zahnangabe | ieplanung-Folgetermine Text für Überweiser | brief           |
|----------------------------------------|--------------------------------------------|-----------------|
| © keine Zahnabfrage                    | © Einzelzahnabfrage                        | © OPG           |
| Kieferabfrage                          | ⊚immer OK ⊚immer UK                        | © Status        |
| Zahnspanne                             | Zahnspanne mit Anzahl=Zahnanzahl           | Schädelaufnahme |
| Mehrfachzahn                           | Mehrfachzahn mit Anzahl=Zahnanza           | hl              |

#### 2.2.1. Leistungseingabe und Rechnungsstellung

Um die Leistung zu erfassen, gehen Sie in die "Leistungserfassung" oder in die GOZ-Eingabe. Markieren Sie wie gewohnt die Zähne und wählen die gewünschte GOZ-Leistung an.

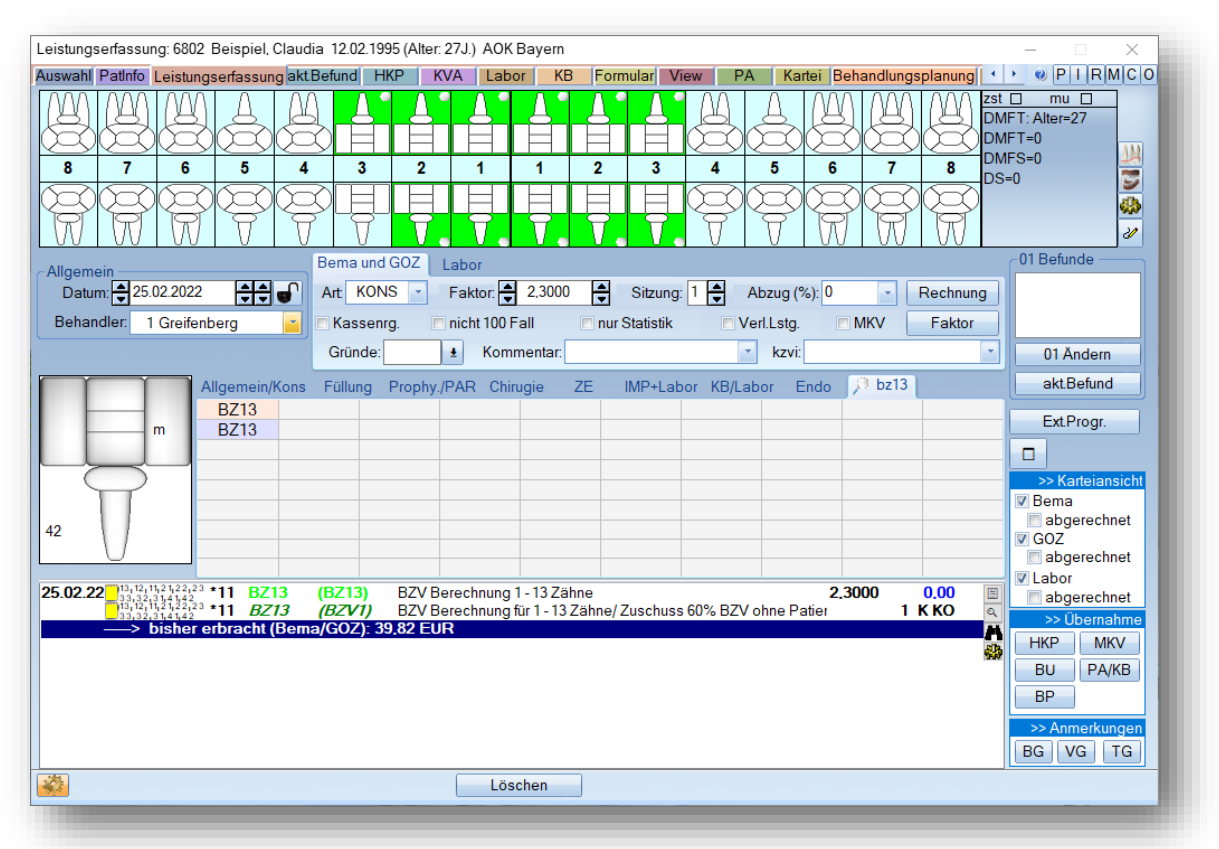

Die Leistung trägt die Kennzeichnung "MKV" und die Bema-Leistung trägt die Kennzeichnung "K" für Kassenrechnung. Die GOZ-Leistung ist mit dem Betrag 0,00 € gekennzeichnet, da zum gegenwärtigen Zeitpunkt für die Behandlung von 1-13 Zähnen kein Eigenanteil für den Patienten entsteht. Klicken Sie anschließend auf die Schalftfläche >>Rechnung<<, so erhalten Sie die Abfrage, ob die MKV oder die Kassenrechnung geschrieben werden soll. In jedem Fall werden beide Rechnungen geschrieben. Ob zuerst die Kassenrechnung oder die MKV-Rechnung erstellt wird, spielt keine Rolle.

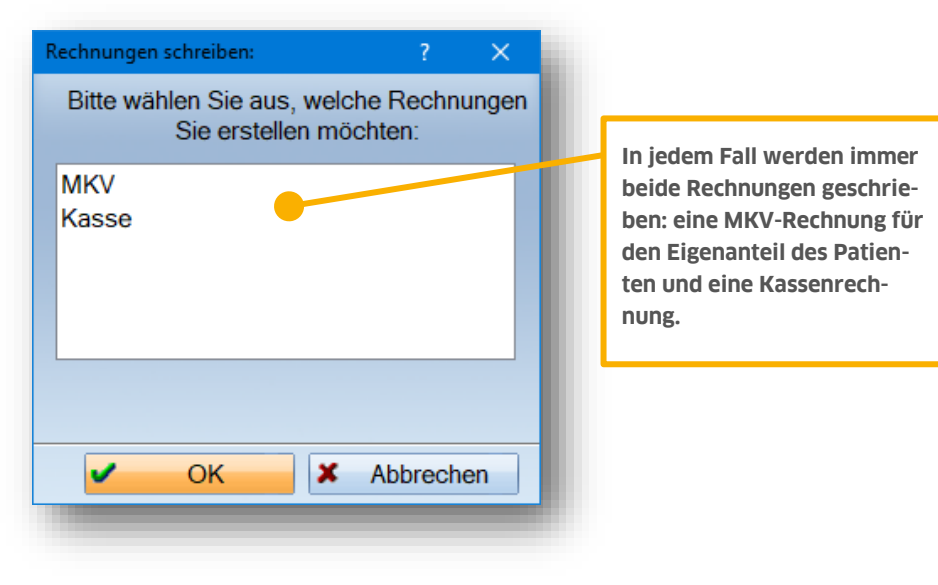

Markieren Sie "Kasse" und klicken dann auf >>OK<<, so gelangen Sie in den Dialog, um eine Kassenrechnung an die Krankenkasse zu schreiben. Geben Sie ggf. noch einen anderen Adressaten ① ein (die Krankenkasse) und drucken Sie wie gewohnt die Rechnung.

| Kassenrechnungen - Vorbereitung, Praxis 1 |                                                                                                 | ? ×                |
|-------------------------------------------|-------------------------------------------------------------------------------------------------|--------------------|
|                                           |                                                                                                 | PIRMCO             |
| RechnDatum Zahlungsziel                   | Cleistungen                                                                                     | Fremdlabor(3)      |
| heute R.Datum+ 14                         | von / bis EDatum Rechnungsdatum                                                                 |                    |
|                                           | v alle offenen ↓03.05.2018                                                                      | 0,00               |
| Briefkopf Standard                        |                                                                                                 | ▲ selbst definiert |
| Behandler 1 Greifenberg                   | Zahnarzthonorar 39.82 offenen                                                                   |                    |
| Rechn.an Kasse                            |                                                                                                 |                    |
| Abr.büro Kein Abrechnungsbüro 🎽           | Labor                                                                                           | Drucken            |
| Lastschrift 🗉 EUR 🎽                       | Kons Summe(1) 39,82 Edelmetalle                                                                 |                    |
| Versand Post                              |                                                                                                 | 🖸 🚰 Rechn. 🐴 🔍     |
| Patient vorb. R.Nr                        | Labor(2)+(3) 0,00                                                                               | Eigenb. 🔄 🤇        |
|                                           | Abformmat                                                                                       | 🔁 🖾 Überw. 🔄 ሷ     |
|                                           | Abzüge 0,00 MwSt 0,00                                                                           |                    |
|                                           |                                                                                                 |                    |
|                                           | Summe(2) 0,00                                                                                   | Ankauisannaye      |
|                                           |                                                                                                 | r                  |
|                                           | Endbetrag 39,82 Endbetrag                                                                       |                    |
|                                           | Einleitungstext individuell                                                                     |                    |
|                                           | {pat: kompl.Anrede(Empfänger)} ,                                                                |                    |
|                                           | für zahnärztliche Leistungen erlaube ich mir zu berechnen: {rech: Währung} {rech: Rechn.Betrag} |                    |
|                                           | α                                                                                               |                    |
|                                           | 1                                                                                               |                    |
|                                           | Absobluestext Dipdividual                                                                       |                    |
| Cum                                       |                                                                                                 |                    |
| Zurückestzen                              | Bitte begleichen Sie den Rechnungsbetrag bis spätestens zum {rech: Zahlungsziel}                |                    |
| zuruckseizen eine speichern               |                                                                                                 |                    |
| alle speichern                            | ]                                                                                               |                    |
|                                           |                                                                                                 | 🗸 ОК               |

Auf der MKV-Rechnung (Eigenanteil für den Patienten) erscheint der Kassenanteil als Abzug:

|                   |           | F                             |                                   |            |           |        |
|-------------------|-----------|-------------------------------|-----------------------------------|------------|-----------|--------|
| Aufgrund der Mel  | rkostenve | reinbarung für Füllungen im   | Seitenzahnbereich erlaube ich mir | , folgende | e Beträge | )      |
| geniais 33 5,5 GC |           | 110011g 1111 320 Abs.2 300 1  | in Recinicity 24 stelleri.        |            |           |        |
|                   |           |                               |                                   |            |           |        |
|                   |           |                               |                                   |            |           |        |
| Datum Zähne       | GebN      | r. Bezeichnung                |                                   | Anz        | Faktor    | Betrag |
| 03.05.2018        | BZ13      | Professionelle Zahnreinigung. | Zuschuss 60% ohne Eigenanteil     | 11         | 2.3000    | 39.82  |
|                   |           | Zähne: 11-13, 21-23, 31-33, 4 | 1-42                              |            | _,        |        |
|                   |           | ;                             | Zahnarzthonorar                   |            | EUR       | 39,82  |
|                   |           |                               | abaijaliah Kasasanantail          |            | ELID      | -30.82 |
|                   |           |                               | abzüglich Kassenantell            |            | LOK       | -00,02 |

Wir empfehlen, auch wenn der Rechnungsbetrag bei einer Anzahl von 1- 13 Zähnen 0,00 € beträgt, die Rechnung zu drucken.

## 2.3. Leistung im Bema-Verzeichnis für 14-23 Zähne anlegen

Unserem Informationsstand nach bekommen Patienten für die Behandlung von 14-23 Zähnen einen Zuschuss von 50,00 €. Auch hierfür ist das Anlegen einer Bema-Position notwendig. Rufen Sie das Bema-Verzeichnis über den Pfad "Verwaltung/Leistungsverzeichnisse/Bema-Leistungsverzeichnis" auf und legen Sie, wie in Abschnitt 2.1 erläutert, eine neue Bema-Position an:

| O     Gelöschte Gebührennummern anzeigen     Farbe                               | (Körnel                    |
|----------------------------------------------------------------------------------|----------------------------|
| of disc                                                                          |                            |
| Kürzel GebNr. LstNr. Bezeichnung                                                 | Punkte                     |
| 01 01 01 Untersuchung                                                            | 18 🚭                       |
| 01k 01k 010 Kieferorthopädische Untersuchung                                     | 28 🚖                       |
| 03 03 03 Zuschlag für Leistungen außerhalb der Sprechstunde                      | 15 📕                       |
| 05 05 05 Gewinnung von Zellmaterial aus der Mundhöhle                            | 20                         |
| 100a 100a Kleine Wiederherstellung ohne Abdruck                                  | 30                         |
| 100ai 100ai Kleine Wiederherstellung ohne Abdruck                                | 30                         |
| 100b 100b Größere Wiederherstellung mit Abdruck                                  | 50                         |
| 100bi 100bi Größere Wiederherstellung mit Abdruck                                | 50                         |
| 100c 100c Teilunterfütterung einer Prothese                                      | 44                         |
| 100ci         100ci         Teilunterfütterung einer Prothese                    | 44 🔻                       |
| Suchausdruck O DAISY Volltext-Filter:                                            |                            |
| GebZiffer: BZ23 Kürzel: BZ23 Leistungsnr: Druck:                                 | GOZ12-Ref.: 0010           |
| Bezeichnung: Professionelle Zahnreinigung, Zuschuss 60%                          |                            |
| Punkte: 0 🚔 BU: 0 🚔 nach Kommentar fragen 🗌                                      | Bemerkungen                |
| Parallementa KEO freiw. Zahnangabe                                               | <u>^</u>                   |
| Recaligruppe. keine ZE                                                           |                            |
| C mit Patientenanteil KFO-Befund aufrufen                                        |                            |
| Footbetroo: 50.00 For FU-Leistung FU-Leistung                                    |                            |
| zahnbezogene Notizen                                                             |                            |
| Ausnahmefallmeldung an Molaren                                                   |                            |
| nicht statistikrelevant 🖳 nur für Recall 📃                                       | × .                        |
| erzeichnis GebNr Anzahl Faktor Grundabfrage Vormarkiert Art Zeitraum Zahnbereich |                            |
| e Be                                                                             | arbeiten                   |
|                                                                                  |                            |
|                                                                                  | n verzeichnisübergreifende |
|                                                                                  | verkettungen verschieben   |
|                                                                                  |                            |
|                                                                                  | weitere Leistungsparameter |
|                                                                                  | Weitere Eelatungsparameter |
|                                                                                  |                            |
| Drucken 🛱 🔯 Neu Löschen 🖌 OK 🕱 Abbrechen F                                       | Rückgängig Übernehmen      |

Wichtig hierbei ist, den Betrag von 50,00€ in dem Feld "Festbetrag" ① einzugeben.

## 2.4. Leistung im GOZ-Verzeichnis für 14-23 Zähne anlegen

Öffnen Sie zur Anlage der GOZ-Leistung für 14-23 Zähne das GOZ-Leistungsverzeichnis über "Verwaltung/Leistungsverzeichnisse/GOZ-Leistungsverzeichnis". Nehmen Sie die Position wie im Beispiel über die Schaltfläche >>Neu<< auf.

| GOZ-Leistungs     | verzeichnis       |                       |                                                              |                       |                     |               | ?              | ×      |
|-------------------|-------------------|-----------------------|--------------------------------------------------------------|-----------------------|---------------------|---------------|----------------|--------|
| GOZ 12 G          | iOZ 96            |                       |                                                              |                       |                     |               |                |        |
| 0                 | 0                 |                       | gelöschte Gebührennummerr                                    | n anzeigen            | Farbe+Kürz          | el            | _              |        |
| Kürzel            | GebNr.            | Bezeichnung           |                                                              |                       |                     |               | Pro            | eis    |
| äK1               | äK1               | Zuschlag zur Unters   | suchung nach den Nummern 5,6,7                               | oder 8                |                     |               | 6,99           |        |
| aK2               | aK2               | Zuschlag zu den Lei   | stungen nach den Nummern 45, 46                              | 5, 48, 50, 51,        |                     |               | 6,99           |        |
| beruna<br>bl. in1 | berund<br>bl. in1 | Zwischenberund        | lon Zahnos (intern), einschl. Materi                         | al                    |                     |               | 0,00           |        |
| bl_in2            | bl_in2            | Bleichen eines avital | len Zahnes (intern), einschi. Materie<br>len Zahnes (intern) | ai,                   |                     |               | 22.05          |        |
| nzr2              | Bonus2            | Treue-Bonus für 2     | 278 pro Kalenderiahr                                         |                       |                     |               | 22,00          |        |
| pzr2              | Bonus3            | Treue-Bonus für 3 F   | PZR pro Kalenderjahr                                         |                       |                     |               | 0,00           |        |
| pzr4              | Bonus4            | Treue-Bonus für 4. F  | PZR pro Kalenderjahr                                         |                       |                     |               | 0.00           |        |
| BZ13              | BZ13              | Professionelle Zahn   | reinigung, Zuschuss 60% ohne                                 | nanteil               |                     |               | 1,57           |        |
| BZ23              | BZ23              | Professionelle Zahn   | reinigung, 60% Zuschuss                                      |                       |                     |               | 50,68          | -      |
| bz                | :Suchau           | sdruck 🚺 D/           | AISY Volltext-Filter:                                        |                       | F 🗛 🗙 📕             |               |                |        |
| GebNr.:           | BZ23              | Kürzel: BZ23          | Druck: Betrag: 5                                             | 50,68 Punkte:         | 0,0                 | Ze            | itvorgabe:     | 0      |
| Gruppe: 1         | GAP               | analoo                | ab 04: BZ23                                                  | GOZ 96                | Zuschlag            | fü            | r Rechnungs-   |        |
|                   |                   |                       |                                                              |                       | Luconiug.           | ko            | ommentar       |        |
| Bezeichnung       | g der GebZill     | er.                   |                                                              |                       |                     | Bemerkung     | gen            |        |
| Bez. 1: PI        | rotessionelle 4   | Zannreinigung, 60% Z  | uscnuss (3)                                                  |                       |                     |               |                |        |
| Bez. 2:           |                   |                       |                                                              |                       |                     |               |                |        |
| Bez. 3:           |                   |                       |                                                              |                       |                     | $\sim$        |                |        |
| Anzahl            | Röntgen           | Kommentar             | PA 7E KEO zahnhe                                             | ez Notiz 🔲 Bema       | a abziehen 🛛 🖾 inte |               | r Verl I sta   |        |
| nur för De        |                   |                       |                                                              |                       |                     |               | r von.cotg.    |        |
| mur iur Re        | ecali 🔲 Iviv      |                       | position Leistung aut                                        | r § 2 Abs. 3 ausgeber | n 🔄 ->alle          |               |                |        |
| Gründe:           |                   |                       | \\$                                                          |                       |                     | Recallgruppe: | keine          | · ->   |
| Faktor:           | 1,0000 🤸 🕻        | 2 ellwert: 0,0000     | FKZ-Faktor: 0,0000 ->                                        | Optigruppe: kein      | e ->                | F             |                |        |
| GebNr An          | nzahl Faku        | Grundabfrage Vor      | markiert Art Zeitra                                          | um Zahnbereich        |                     |               |                |        |
|                   |                   |                       |                                                              |                       |                     | Bearbeiten    |                |        |
|                   |                   |                       |                                                              |                       |                     | In vorzeich:  | aicüborgroifen | do     |
|                   |                   |                       |                                                              |                       |                     | Verkettung    | en verschiebe  | en     |
|                   |                   |                       |                                                              |                       |                     | weitere Lei   | stungsparam    | eter 🧹 |
| Drughan (4        | G. I.A.           | Neu                   | Länghan                                                      | ok                    | Abbrechen           | Döskeässis    | Ühermels       |        |
|                   |                   | Neu                   | Loscnen                                                      | UK UK                 | Apprechen           | Kuckdandid    |                | rrien  |

Geben Sie eine Geb.-Nr./Kürzel und Bezeichnung ein.

Im Feld "Betrag" ① hinterlegen Sie 50,68€ und tragen im Feld "Faktor" ② den Wert 1,0000 ein.
Die in Abschnitt 2.3. aufgenommene Bema-Position wird im Feld "ab 04" ③ eingetragen.
Setzen Sie das Häkchen "integr.Vers." ④ und Speichern die Eingabe mit >>Übernehmen<<.</li>

Anschließend wählen Sie >>weitere Leistungsparameter<< (5).

# 2. Anlegen der Leistungen

DAMPSOFT Version: 1.2

Im neu geöffneten Dialogfenster setzen Sie die Auswahl bei "Mehrfachzahn" ⑥ und das Häkchen bei "Betragsabfrage" ⑦.

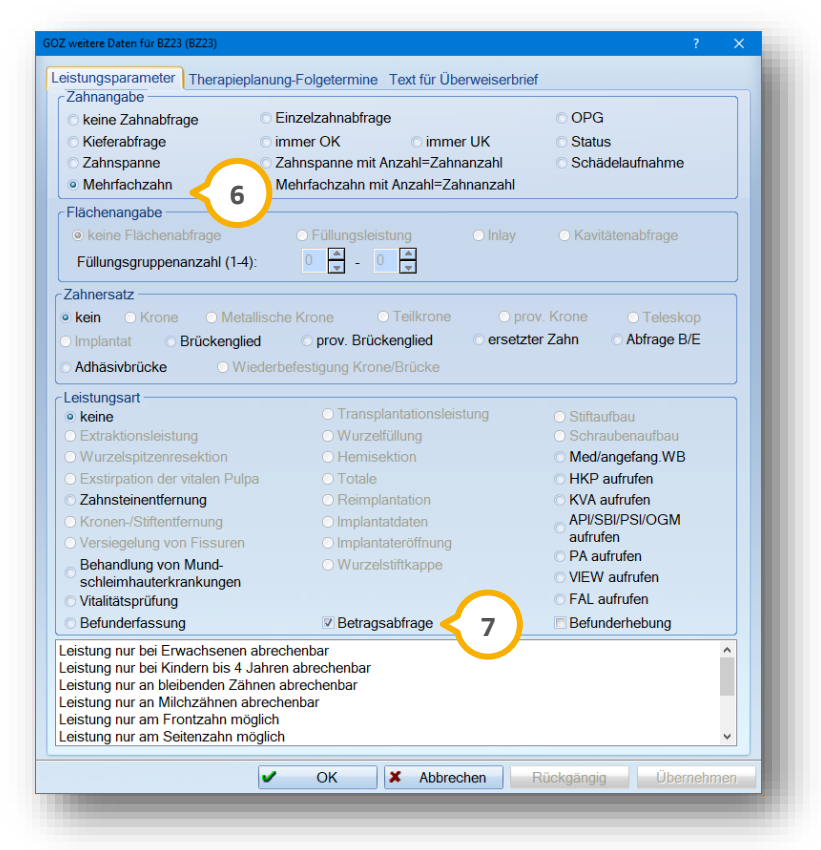

Bestätigen Sie die Eingabe mit >>Übernehmen<< und >>OK<<.

#### 2.4.1. Leistungseingabe und Rechnungsstellung

Um die Leistung zu erfassen, gehen Sie in die "Leistungserfassung" oder in die GOZ-Eingabe. Markieren Sie wie gewohnt die Zähne und klicken die neue GOZ-Leistung an. Sie erhalten eine Betragsabfrage:

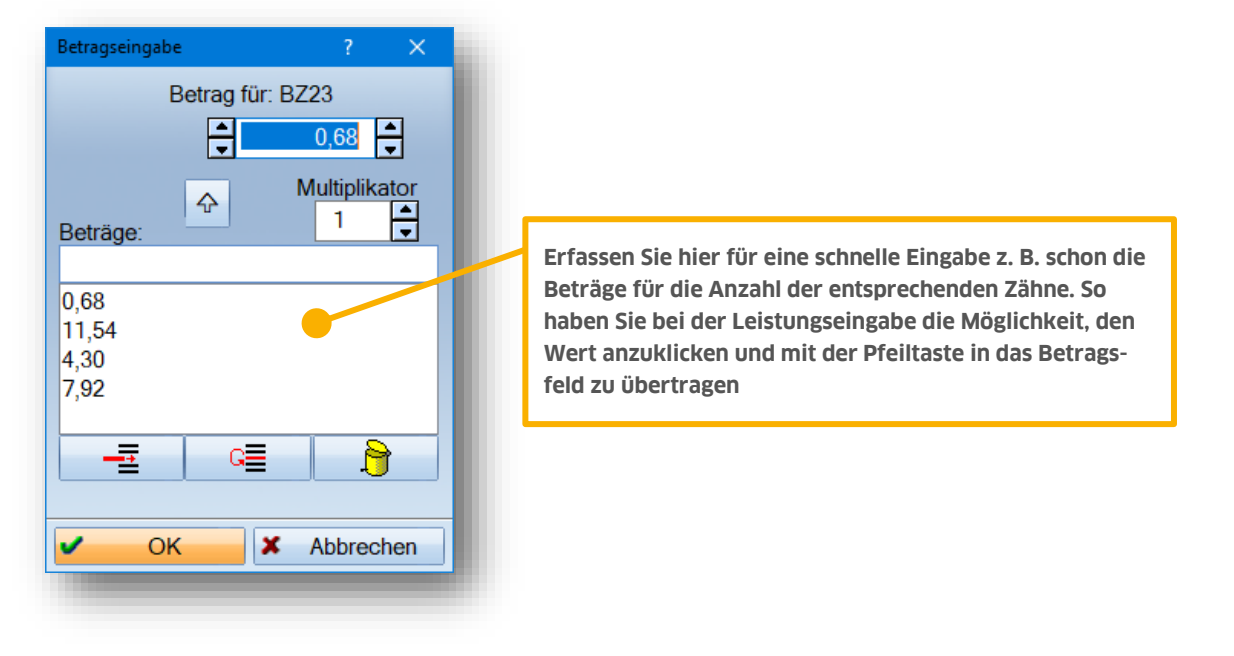

Seite 10/17

| Leistungserfassung: 6802 Beispiel, Claudia 12.02.1995 (Alter: 27J.) AOK Bayern                                                                                                    | – 🗆 X                                    |
|----------------------------------------------------------------------------------------------------|------------------------------------------|
| Auswahl Patinfo Leistungserfassung akt.Befund HKP KVA Labor KB Formular View PA Kartei Behandlungsplanung 🛀                                                                                                    | PIRMCO                                   |
| Image: Sector of the sector of the sector | □ mu □<br>T: Alter=27<br>T=0<br>S=0<br>0 |
| Allgemein Bema und GOZ Labor                                                                                                    | -01 Befunde                              |
| Datum: 25.02.2022                                                                                                    |                                          |
|                                                                                                    |                                          |
| Denandier. I Greilenberg Kassenrg. Inicht 100 Fall Inur Statistik Veri.Lstg. MKV Faktor                                                                                                    |                                          |
| Gründe: ± Kommentar: v kzvi: v                                                                                                    | 01 Ändern                                |
| Allgemein/Kons Füllung Prophy./PAR Chirugie ZE IMP+Labor KB/Labor Endo DZ22                                                                                                    | aktBefund                                |
| 43 BZ23 BZ23 BZ23 BZ23 BZ23 BZ23 BZ23 BZ2                                                                                                    | ExtProgr.                                |
| 25.02.22 17,16,15,14,13,12,11,21 • 1 BZ23 (BZ23) Professionelle Zahnreinigung 60% Zuschuss 1.0000 7.92                                                                                                    | Labor<br>abgerechnet                     |
| 57,92¢ 22,23,24,25,26,27,33,41 BZ23 (BZV2) Professionelle Zahnreinigung Zuschuss 60% 1 KKO                                                                                                    | >> Übernahme                             |
| > bisner erbracht (berna/GOZ). 57,92 EUR                                                                                                    | HKP MKV                                  |
|                                                                                                    | BU PA/KB                                 |
|                                                                                                    |                                          |
|                                                                                                    | BG VG TG                                 |
| Löschen                                                                                                    |                                          |

Die Leistung trägt die Kennzeichnung "MKV" und die Bema-Leistung trägt die Kennzeichnung "K" für Kassenrechnung. Die GOZ-Leistung ist mit dem Betrag der entsprechenden Zahnanzahl gekennzeichnet. In diesem Beispiel sind 16 Zähne markiert und der Eigenanteil beträgt dafür derzeit 7,92€. Klicken Sie anschließend auf die Schaltfläche >>Rechnung<<, so erhalten Sie die Abfrage, ob die MKV oder die Kassenrechnung geschrieben werden soll.

Die Rechnungsstellung erfolgt, wie bereits in Abschnitt 2.2.1 beschrieben.

#### 2.5. Leistung im Bema-Verzeichnis für 24-29 Zähne anlegen

Nach unserem Informationsstand erhalten Patienten für die Behandlung von 24-29 Zähnen einen wechselnden Zuschuss. Deshalb ist es erforderlich, für jede Zahnanzahl zwischen 24 und 29 eine eigene Position anzulegen. Das bedeutet, dass für diese Anzahl der Zähne jeweils sechs Bema- und sechs GOZ-Positionen erfasst werden. Rufen Sie das Bema-Verzeichnis über den Pfad "Verwaltung/ Leistungsverzeichnisse/Bema-Leistungsverzeichnis" auf und legen Sie, wie in Abschnitt 2.1 beschrieben, ein neue Bema-Position für die Anzahl von 24 Zähnen an,wie im folgenden Screenshot gezeigt wird.

Wichtig bei der Aufnahme dieser Bema-Position ist, dass zusätzlich das Häkchen bei "freiw. Zahnangabe" ① gesetzt wird.

| Bema-Leistungsverzeichnis ab 2004                                | ? X                                  |
|------------------------------------------------------------------|--------------------------------------|
| O     O     C     gelöschte Gebührennumme                        | rn anzeigen 💿 Farbe+Kürzel           |
| Kürzel GebNr. LstNr. Bezeichnung                                 | Punkte                               |
| BU8 BU8 Einschleifen eines Gebisses                              | 16 🛃                                 |
| BU9 BU9 Bissführungsplatte                                       | 140 🔺                                |
| BU93 BU93 Adhäsivbrücke mit Metallgerüst                         | 335                                  |
| BUB6 BUB6 Abdruck eines Kiefers für Situationsmodell             | 16                                   |
| BUB7 BUB7 Vorbereitende Maßnahmen                                | 40                                   |
| BUB7a BUB7a Abformung Kieferorthopädie                           | 19                                   |
| BUB/b BUB/b OK/UK Modelle einschließlich Auswertung              | 19                                   |
| BZ13 BZ13 Protessionelle Zannreinigung, Zuschuss 60% ohne Eige   |                                      |
| BZ23 BZ23 Protessionelle Zannreinigung, Zuschuss 60%             |                                      |
|                                                                  | U                                    |
|                                                                  |                                      |
| BZ :Suchausdruck Volitext-Filter:                                |                                      |
| GebZiffer: BZ24 Kürzel: BZ24 Leistungsnr: Druck:                 | Gruppe: 1 GOZ12-Ref.: 0010           |
| Bezeichnung: Professionelle Zahnreinigung, Zuschuss 60%          |                                      |
| Punkte: 0 A BII: 0 A nach k                                      | Commentar fragen                     |
|                                                                  | reiw Zahnangahe Z                    |
| Recallgruppe: keine                                              |                                      |
| Kostenerstattung                                                 | D-Befund aufrufen                    |
| mit Patientenanteil IP-Leistung                                  | FU-Leistung                          |
| Festbetrag: 52,13 EDV Nr.: zahnt                                 | pezogene Notizen                     |
| Optigruppe: keine -> F Ausnahmefallme                            | Idung an Molaren                     |
| nicht statistikrelevant                                          | nur für Recall                       |
| GebNr Anzahl Faktor Grundabfrage Vormarkiert Art Zeitraum Zahnbe | ereich                               |
|                                                                  | Bearbeiten                           |
|                                                                  |                                      |
|                                                                  | In verzeichnisübergreifende          |
|                                                                  | Verkettungen verschieben             |
|                                                                  |                                      |
|                                                                  | weitere Leistungsparameter           |
|                                                                  | Weitere Leistungspäranneter          |
| Drucken 🚭 🔄 Neu Löschen 🖌                                        | OK X Abbrechen Rückgängig Übernehmen |
|                                                                  |                                      |

Legen Sie identische Positionen in der Bema an (Kürzel und Gebührennummer sind nach wie vor frei wählbar):

- "BZ25" mit einem Festbetrag von 54,30€ und "freiw. Zahnangabe"
- "BZ26" mit einem Festbetrag von 56,47€ und "freiw. Zahnangabe"
- "BZ27" mit einem Festbetrag von 58,64€ und "freiw. Zahnangabe"
- "BZ28" mit einem Festbetrag von 60,82€ und "freiw. Zahnangabe"
- "BZ29" mit einem Festbetrag von 62,99€ und "freiw. Zahnangabe"

#### 2.6. Leistung im GOZ-Verzeichnis für 24-29 Zähne anlegen

Auch in der GOZ ist das Anlegen von sechs einzelnen Positionen erforderlich. Rufen Sie dafür das GOZ-Verzeichnis über den Pfad "Verwaltung/Leistungsverzeichnisse/GOZ-Leistungsverzeichnis" auf und nehmen Sie die Position, wie in unserem Beispiel gezeigt, über die Schaltfläche >>Neu<< auf:

| ODZ-Leistungsverzeichnis                                                                                                    | ? X                          |
|----------------------------------------------------------------------------------------------------|------------------------------|
| GOZ 12 GOZ 96                                                                                                    |                              |
| Image: Image: | el                           |
| Kürzel GebNr. Bezeichnung                                                                                                    | Preis                        |
| äK2 äK2 Zuschlag zu den Leistungen nach den Nummern 45, 46, 48, 50, 51,                                                                                                    | 6,99 🖪                       |
| befund befund Zwischenbefund                                                                                                    | 0,00                         |
| bl_in1 bl_in1 Bleichen eines avitalen Zahnes (intern), einschl. Material,                                                                                                    | 94,37                        |
| bl_in2 bl_in2 Bleichen eines avitalen Zahnes (intern)                                                                                                    | 22,05                        |
| pzr2 Bonus2 Treue-Bonus für 2. PZR pro Kalenderjahr                                                                                                    | 0,00                         |
| pzr3 Bonus3 Treue-Bonus für 3. PZR pro Kalenderjahr                                                                                                    | 0,00                         |
| pzr4 Bonus4 Treue-Bonus für 4. PZR pro Kalenderjahr                                                                                                    | 0,00                         |
| BZ13 BZ13 Professionelle Zahnreinigung, Zuschuss 60% ohne Eigenanteil                                                                                                    | 1,57                         |
| BZ23 BZ23 Professionelle Zahnreinigung, 60% Zuschuss                                                                                                    | 50,68                        |
| BZ24 BZ24 Professionelle Zahnreinigung 60% Zuschuss                                                                                                    | 86,88 💌                      |
| Bz :Suchausdruck 💽 DAISY Volitext-Filter: 👝 F 🗛 🗙 📕                                                                                                    |                              |
|                                                                                                    |                              |
| GebNr.: B224 Druck: B224 Druck: Betrag: 80,88 1 0,0                                                                                                    | Zeitvorgabe:                 |
| Gruppe: 1 🚔 GAP: analog: ab 04: BZ24 GOZ 96: Zuschlag:                                                                                                    | Tür Rechnungs-               |
| Bezeichnung der Geb-Ziffer                                                                                                    | Bemerkungen                  |
| Dez 1, Professionelle Zaharainigung 60% Zuschuse                                                                                                    | Demerkungen                  |
|                                                                                                    | 7                            |
| Bez. 2:                                                                                                    |                              |
| Bez. 3:                                                                                                    |                              |
| Anzahl Röntgen Kommenter DA 75 KEO zahnhez Notiz Pere abziehen Øin                                                                                                    | ar Vers 2 r Verl I sta       |
|                                                                                                    | gr. vers. 3 ri veri. Lsty.   |
| nur für Recall MwSt Wegegeldposition Leistung auf § 2 Abs. 3 ausgeben ->alle                                                                                                    |                              |
| Gründe: 🖉 🖉 Keine Begründung erforderlich                                                                                                    | +≣ Recallgruppe: keine ->    |
|                                                                                                    |                              |
| Faktor: 1,0000 2 pllwert: 0,0000 FKZ-Faktor: 0,0000 -> Optigruppe. keine                                                                                                    |                              |
| Verzeichnis Ge Anzahl Faktor Grundabfrage Vormarkiert Art Zeitraum Zahnbereich                                                                                                    |                              |
|                                                                                                    | Bearbeiten                   |
|                                                                                                    | In verzeichnisübergreifende  |
|                                                                                                    | Verkettungen verschieben     |
|                                                                                                    |                              |
|                                                                                                    | weitere Leistungsparameter < |
|                                                                                                    | Düstration Übergeheren       |
| Drucken 🖾 9 Neu Löschen 🗸 OK 🗴 Abbrechen                                                                                                    | Ruckgängig Ubernehmen        |

Wichtig ist, den Betrag für die Anzahl von 24 Zähnen mit 86,88€ ① (ohne Punkte) einzugeben, sowie den Faktor auf 1,0 ② voreinzustellen. Setzen Sie auch hier das Häkchen bei "integr. Vers." ③ und tragen in das Feld "ab04" die entsprechende Bema-Leistung für 24 Zähne ④ ein.

Anschließend klicken Sie auf >>weitere Leistungsparameter<< (5). Hier ist die Auswahl bei "Mehrfachzahn" (6) zu setzen.

| GOZ weitere Daten für BZ24 (BZ24) |                                                  |                 | ? | × |
|-----------------------------------|--------------------------------------------------|-----------------|---|---|
| Leistungsparameter Thera          | apieplanung-Folgetermine Text für Überweiserbrie | ef              |   |   |
| keine Zahnabfrage                 | Einzelzahnabfrage                                | O OPG           |   |   |
| ○ Kieferabfrage                   | ○ immer OK ○ immer UK                            | ○ Status        |   |   |
| 🔿 Zahnspanne                      | Zahnspanne mit Anzahl=Zahnanzahl                 | Schädelaufnahme |   |   |
| 💿 Mehrfachzahn 🧹 6                | Mehrfachzahn mit Anzahl=Zahnanzahl               |                 |   |   |

Legen Sie fünf weitere GOZ-Positionen entsprechend der Vorgehensweise in der Bema an:

- "BZ25" mit einem Betrag ∨. 90,50€, Faktor 1,0, "integr. Versorgung", bei "ab04" die dazugehörige Bema-Leistung
- "BZ26" mit einem Betrag ∨. 94,12€, Faktor 1,0, "integr. Versorgung", bei "ab 04" die dazugehörige Bema-Leistung
- "BZ27" mit einem Betrag v. 97,74€, Faktor 1,0, "integr. Versorgung", bei "ab 04" die dazugehörige Bema-Leistung
- "BZ28" mit einem Betrag v. 101,36€, Faktor 1,0, "integr. Versorgung", bei "ab 04" die dazugehörige Bema-Leistung
- "BZ29" mit einem Betrag v. 104,98€, Faktor 1,0, "integr. Versorgung", bei "ab 04" die dazugehörige Bema-Leistung

Bitte beachten Sie, dass die Einstellung "Mehrfachzahn" über >>weitere Leistungsparameter<< für jede aufgenommene Leistung separat einzustellen ist.

#### 2.6.1. Leistungseingabe

Die Leistung wird wie gewohnt eingegeben. Markieren Sie die behandelten Zähne und geben Sie die der Anzahl entsprechende, neu aufgenommene GOZ-Leistung ein (bestätigen Sie den Faktor 1,0). Den korrekten Eigenanteil erkennen Sie hinter der GOZ-Leistung.

| Leistungserfassung: 6802 Beispiel, Claudia 12.02.1995 (Alter: 27J.) AOK Bayern                                                                                                    | – 🗆 🗙                                                                                                    |  |  |  |  |  |  |  |
|----------------------------------------------------------------------------------------------------|----------------------------------------------------------------------------------------------------|--|--|--|--|--|--|--|
| Auswahl Patinfo Leistungserfassung akt.Befund HKP KVA Labor KB Formular View PA Kartei Behandlungsplanung 🛀                                                                                                    | PIRMCO                                                                                                    |  |  |  |  |  |  |  |
| Image: Second second second     | T: Alter=27<br>FT=0<br>FS=0<br>0<br>0<br>0<br>0<br>0<br>0<br>0<br>0<br>0<br>0<br>0<br>0<br>0<br>0<br>0<br>0<br>0<br>0 |  |  |  |  |  |  |  |
| Allgemein Bema und GOZ Labor 01 Befunde                                                                                                    |                                                                                                    |  |  |  |  |  |  |  |
| Datum: 25.02.2022                                                                                                    |                                                                                                    |  |  |  |  |  |  |  |
| Behandler: 1 Greifenberg 🔄 Kassenrg. 📄 nicht 100 Fall 📄 nur Statistik 🔹 Verl.Lstg. 📄 MKV 🔤 Faktor                                                                                                    |                                                                                                    |  |  |  |  |  |  |  |
| Gründe: t Kommentar. kzvi:                                                                                                    | 01 Ändern                                                                                                    |  |  |  |  |  |  |  |
| Allgemein/Kons Füllung Prophy/PAR Chirugie ZE IMP+Labor KB/Labor Endo                                                                                                    | aktBefund<br>ExtProgr.<br>>> Karteiansicht<br>Ø Bema<br>abgerechnet<br>Ø GOZ<br>abgerechnet<br>Ø labor                |  |  |  |  |  |  |  |
| 25.02.22     In the second second seco | abgerechnet     >> Ubernahme     HKP MKV     BU PA/KB     BP     >> Anmerkungen     BG VG TG                          |  |  |  |  |  |  |  |
| Löschen Löschen                                                                                                    |                                                                                                    |  |  |  |  |  |  |  |

Die Rechnung erstellen Sie wie in Abschnitt 2.2.1 beschrieben.

## 2.7. Leistung im Bema-VZ für 30-32 Zähne anlegen

Für die Anzahl von 30 - 32 Zähne ist nur je eine Bema- und GOZ-Leistung nötig. Die Bema-Leistung erfassen Sie folgendermaßen:

| Bema-Leistur        | ngsverzeichnis ab 2 | .004       |                       |                                              |                   |             |                 |         |                | ?               | ×   |
|---------------------|---------------------|------------|-----------------------|----------------------------------------------|-------------------|-------------|-----------------|---------|----------------|-----------------|-----|
| 0                   |                     |            |                       | 🗏 gelösch                                    | hte Gebührennı    | ummern anz  | eigen           | O F     | arbe+Kürzel    |                 |     |
| Kürzel              | GebNr.              | LstNr.     | Bezeichnung           |                                              |                   |             |                 |         |                | Punkte          |     |
| BU9                 | BU9                 |            | Bissführungspla       | atte                                         |                   |             |                 |         |                | 140             | 6   |
| BU93                | BU93                |            | Adhäsivbrücke         | mit Metallgerüst                             |                   |             |                 |         |                | 335             | -   |
| BUB6                | BUB6                |            | Abdruck eines k       | Kiefers für Situations                       | modell            |             |                 |         |                | 16              |     |
| BUB7                | BUB7                |            | Vorbereitende N       | Maßnahmen                                    |                   |             |                 |         |                | 40              |     |
| BUB7a               | BUB7a               |            | Abformung Kief        | Abformung Kieferorthopädie                   |                   |             |                 |         | 19             |                 |     |
| BUB7b               | BUB7b               |            | OK/UK Modelle         | einschließlich Ausw                          | vertung           | <b>_</b>    |                 |         |                | 19              |     |
| BZ13                | BZ13                |            | Professionelle 2      | Zahnreinigung, Zusch                         | huss 60% ohne     | Eigenantei  |                 |         |                | 0               |     |
| BZZ3<br>BZ24        | BZZ3<br>DZ24        |            | Professionelle 2      | Zannreinigung, Zusch<br>Zohnreinigung, Zusch | nuss 60%          |             |                 |         |                | 0               |     |
| BZ24                | BZ24                |            | Professionelle        | Zahnreinigung, Zusch<br>Zahnreinigung, Zusch | huss 60%          |             |                 |         |                | 0               |     |
| DEUE                | DEGE                |            | i rorossionelle z     | Lannionigang, 2030                           | 1405 0070         |             |                 |         |                | 0               |     |
| Bz                  | :Suchausdru         | ck         | O DAISY               | Volltext-Filter:                             |                   |             | FA              |         |                |                 |     |
| GebZiffer:          | BZ32                | Kürz       | el: <mark>BZ32</mark> | Leistungsnr:                                 | Druck:            |             | Gruppe: 1       | ]       |                | GOZ12-Ref.: 001 | 10  |
| Bezeichnur          | ng: Professi        | onelle Zal | nreinigung, Zusch     | nuss 60%                                     |                   |             |                 |         |                |                 |     |
| Punkte <sup>.</sup> | 0                   | BU         | 0                     |                                              | n                 | ach Komm    | entar fragen 🗖  |         | Bemerk         | ungen           |     |
|                     |                     |            |                       |                                              |                   | freiw 7     | ahnangabe 🗆     |         |                |                 | ^   |
| Recallgrup          | pe: keine           |            | -> Kost               | enerstattung                                 |                   |             | ZE 🗖            |         |                |                 |     |
|                     |                     |            | mit P                 | atientenanteil                               |                   | KFO-Befu    | ınd aufrufen 🗉  |         |                |                 |     |
|                     | . 🛋 🐻               | 5 00 🕒     |                       |                                              | IP-Leist          | ung 🗖 🛛 🖡   | -U-Leistung 🗖   |         |                |                 |     |
| Festbetrag.         |                     | 5,00       | EDVIN                 |                                              | J                 | zahnbezoge  | ene Notizen 🗉   |         |                |                 |     |
| Optigruppe          | keine               |            | • -> F                |                                              | Ausnahme          | fallmeldung | an Molaren 🗆    |         |                |                 |     |
|                     |                     |            |                       | nic                                          | ht statistikrelev | ant 📃 🛛 nu  | ır für Recall 🗖 |         |                |                 | ~   |
| Verzeichnis         | GebNi               | r Anzah    | Faktor Grund          | dabfrage Vormarkie                           | ert Art           | Zeitra      | aum Zahnbe      | ereich  |                |                 |     |
|                     |                     |            |                       |                                              |                   |             |                 | 8       | Bearbeiten     |                 |     |
|                     |                     |            |                       |                                              |                   |             |                 |         | In verzeichnig | übergreifende   |     |
|                     |                     |            |                       |                                              |                   |             |                 |         | Verkettunger   | verschieben     |     |
|                     |                     |            |                       |                                              |                   |             |                 | _       | , on our anger |                 |     |
|                     |                     |            |                       |                                              |                   |             |                 |         |                |                 |     |
|                     |                     | 4          |                       |                                              |                   |             |                 | •       | weitere Le     | istungsparamete | r   |
| Drucken             | ( <b>4</b> )        |            | Neu                   | Löschen                                      | ~                 | OK          | 🗶 Abl           | brechen | Rückgängig     | Übernehm        | nen |
|                     |                     |            |                       |                                              | _                 |             |                 |         |                |                 | -   |
|                     |                     |            |                       |                                              |                   |             |                 |         |                |                 |     |

Erfassen Sie eine Position mit einer gewünschten Geb.-Ziffer, Kürzel, Bezeichnung und einem Festbetrag von 65 €.

#### 2.8. Leistung im GOZ-VZ für 30-32 Zähne anlegen

Zur Anlage der GOZ-Position geben Sie im GOZ-Leistungsverzeichnis über >>Neu<< Gebührennummer, Kürzel, die Bezeichnung sowie den Betrag von 108,60 € (ohne Punkte) ein. Geben Sie im Feld "ab 04" die in Abschnitt 2.7. aufgenommene Bema-Leistung ein und setzen Sie das Häkchen bei "integr. Vers".

| GOZ-Leistungsverzeichnis                                                                                                    | ×                                            |  |  |  |  |  |  |  |
|----------------------------------------------------------------------------------------------------|----------------------------------------------|--|--|--|--|--|--|--|
| GOZ 12 GOZ 96                                                                                                    |                                              |  |  |  |  |  |  |  |
| O O Farbe+Kürzel                                                                                                    |                                              |  |  |  |  |  |  |  |
| Kürzel GebNr. Bezeichnung Pre                                                                                                    | is                                           |  |  |  |  |  |  |  |
| befund befund Zwischenbefund 0,00                                                                                                    | 6                                            |  |  |  |  |  |  |  |
| bl_in1 bl_in1 Bleichen eines avitalen Zahnes (intern), einschl. Material, 94,37                                                                                                    |                                              |  |  |  |  |  |  |  |
| bl_in2 bl_in2 Bleichen eines avitalen Zahnes (intern) 22,05                                                                                                    |                                              |  |  |  |  |  |  |  |
| pzr2 Bonus2 Treue-Bonus für 2. PZR pro Kalenderjahr 0,00                                                                                                    | Treue-Bonus für 2. PZR pro Kalenderjahr 0,00 |  |  |  |  |  |  |  |
| pzr3 Bonus3 I reue-Bonus tur 3. PZR pro Kalenderjahr 0,00                                                                                                    |                                              |  |  |  |  |  |  |  |
| 2714 Bonus4 i reue-Bonus tur 4. PZK pro Kalenderjanr U, UU<br>2712 Dzyczenia z zakradni star z zakradni stranov star z zakradni stranov star z zakradni stranov stranov                                                                                                    |                                              |  |  |  |  |  |  |  |
| B2.13     B2.13     Professionelle zahrreinigung, zuschuss 60% onne Eigenanteil     1,57       B2.23     B2.23     Desceipenble Zahrreinigung, zuschuss     50.69       B2.23     B2.23     Desceipenble Zahrreinigung, 60% Zuschuss     50.69                                                                                                    |                                              |  |  |  |  |  |  |  |
| D223     D223     F101855101telle Zailmeinigung, 00% Zuschuss     30,00       D724     D726 scionalle Zabreisingung 60% Zuschuss     96,90                                                                                                    |                                              |  |  |  |  |  |  |  |
| D22+         D22+         From Second and Approximate Comparison of the Comparison of the Compari                                          |                                              |  |  |  |  |  |  |  |
|                                                                                                    |                                              |  |  |  |  |  |  |  |
|                                                                                                    |                                              |  |  |  |  |  |  |  |
| GebNr.:         BZ32         Kürzel:         BZ32         Druck:         Betrag:         108,60         Punkte:         0,0         Zeitvorgabe:                                                                                                    | D 🖨                                          |  |  |  |  |  |  |  |
| Gruppe: 1 GAP analog ab 04 B732 GOZ 96 Zuschlag                                                                                                    |                                              |  |  |  |  |  |  |  |
| Anappolitic and the second second sec |                                              |  |  |  |  |  |  |  |
| Bezeichnung der Geb-zimer: Bemerkungen                                                                                                    |                                              |  |  |  |  |  |  |  |
| Bez. 1: Professionelle Zahnreinigung, Zuschuss 60%                                                                                                    |                                              |  |  |  |  |  |  |  |
| Bez. 2:                                                                                                    |                                              |  |  |  |  |  |  |  |
| Bez. 3:                                                                                                    | ~                                            |  |  |  |  |  |  |  |
| Anzahl Röntgen Kommentar PA ZE KFO zahnbez.Notiz Bema abziehen Vintegr.Vers. immer Verl.Lstg.                                                                                                    |                                              |  |  |  |  |  |  |  |
| Image: Second second second                  |                                              |  |  |  |  |  |  |  |
| Gründe: 🔄 🔄 Recallgruppe: keine                                                                                                    | ->                                           |  |  |  |  |  |  |  |
| Faktor: 1,0000 Schwellwert 0,0000 FKZ-Faktor: 0,0000 -> Optigruppe: keine -> F                                                                                                    |                                              |  |  |  |  |  |  |  |
| GebNr Anzahl Faktor Grundabfrage Vormarkiert Art Zeitraum Zahnbereich                                                                                                    |                                              |  |  |  |  |  |  |  |
| C Bearbeiten                                                                                                    |                                              |  |  |  |  |  |  |  |
|                                                                                                    |                                              |  |  |  |  |  |  |  |
| In verzeichnisübergreifende<br>Verkettungen verschieben                                                                                                    |                                              |  |  |  |  |  |  |  |
| weitere Leistungsparame                                                                                                    | ter <                                        |  |  |  |  |  |  |  |
| Drucken 🚳 🔄 Neu Löschen 🗸 OK 🗶 Abbrechen Rückgängig Übernehr                                                                                                    | nen                                          |  |  |  |  |  |  |  |
|                                                                                                    |                                              |  |  |  |  |  |  |  |

Auch hier sind über >>weitere Leistungsparameter<< (1) Einstellungen vorzunehmen. Setzen Sie die Auswahl auf "Mehrfachzahn" (2) und zusätzlich das Häkchen bei "Betragsabfrage" (3). Speichern Sie Ihre Eingabe mit >>Übernehmen<<

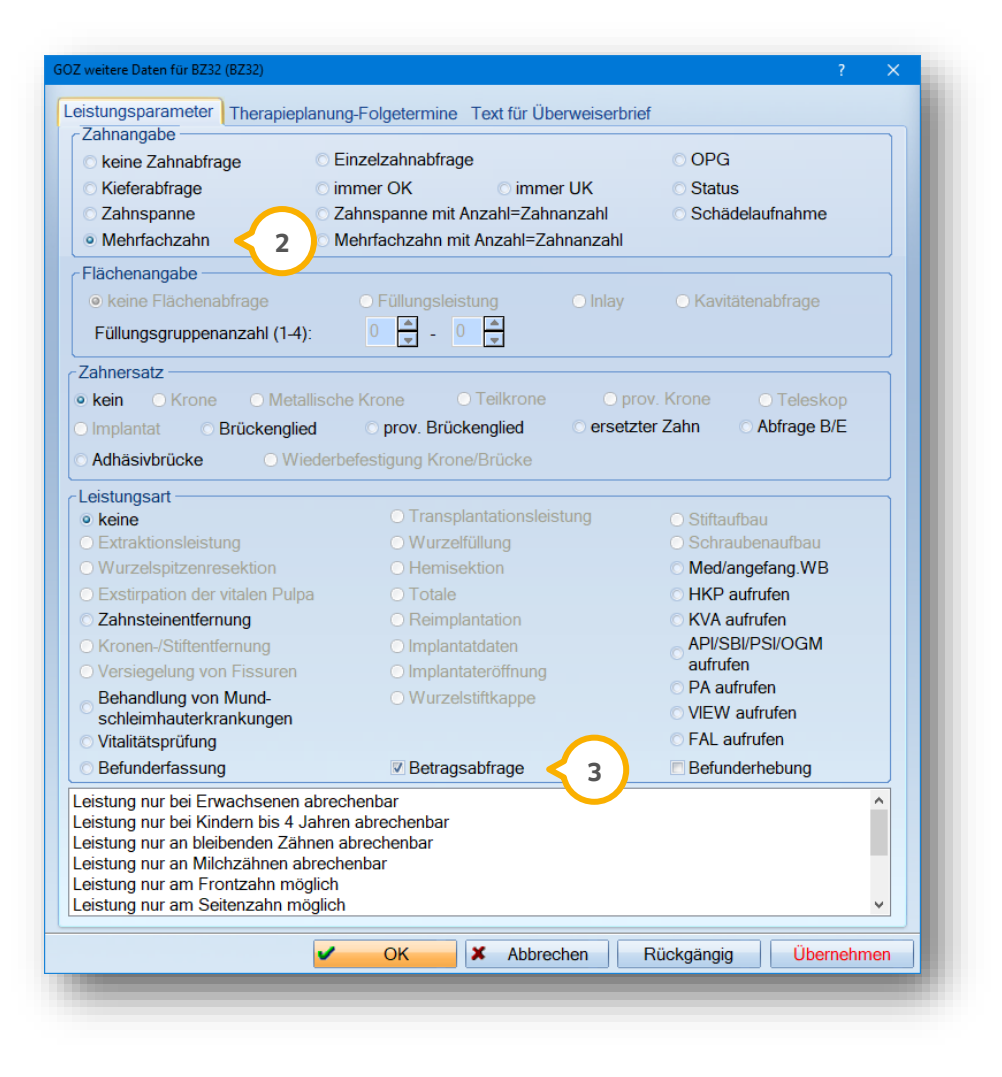

#### 2.8.1. Leistungseingabe

Wenn Sie die Leistung für 30-32 Zähne erfassen möchten, markieren Sie zuvor die behandelten Zähne und klicken die neu aufgenommene Leistung an. Es erfolgt nun eine Betragsabfrage. Um eine schnellere Eingabe zu ermöglichen, können Sie auch hier die Eigenanteile des Patienten schon voreinstellen:

| Betragseingabe | ? ×           |
|----------------|---------------|
| Betrag für     | : BZ32        |
| Ţ.             | 43,60         |
| أ              | Multiplikator |
| Beträge:       |               |
| 0,68           |               |
| 11,54          |               |
| 7,92           |               |
|                |               |
|                |               |
| V OK           | Abbrechen     |
|                | Abbrechen     |

Der Eigenanteil wird wie üblich hinter der GOZ-Position aufgeführt ①.

| Leistungserfassung: 6802 Beispiel, Claud                                                                                                    | dia 12.02.1995 (Alter: 27J.) AOI                                              | Bayern                                                       |                                                       | – 🗆 X                                                                                                    |
|----------------------------------------------------------------------------------------------------|-------------------------------------------------------------------------------|--------------------------------------------------------------|-------------------------------------------------------|----------------------------------------------------------------------------------------------------|
| Auswahl PatInfo Leistungserfassung akt                                                                                                    | t.Befund HKP KVA Lat                                                          | or KB Formular View                                          | PA Kartei Behandlungsplar                             | nung 🚹 🕨 🔍 PIRMCO                                                                                                    |
| fehit   6     8   7     6   5     4     6     7     7     8     7     8     7     8     7     8     7     8     7     8     7     8     7     8     7     8     7     8     7     8     7     8     7     8     7     8     7     8     8     8     8     8     8     8     8     8     8     8     8     8     8     8     8     8     8     8     8     8     8     8     8     8     8     8     8     8     8     8     8     8     8     8     8     8     8     8     8      8     8 |                                                                               |                                                              | $\begin{array}{c ccccccccccccccccccccccccccccccccccc$ | Zst mu<br>DMFT: Alter=27<br>DMFT=10<br>DMFS=43<br>DS=9<br>S<br>S<br>S<br>S<br>S<br>S<br>S<br>S<br>S<br>S<br>S<br>S<br>S<br>S<br>S<br>S<br>S<br>S |
| Allgemein                                                                                                    | Bema und GOZ Labor                                                            |                                                              |                                                       | 01 Befunde                                                                                                    |
| Datum: 25.02.2022                                                                                                    | Art: KONS - Faktor:                                                           | 2,3000 🚔 Sitzung: 1                                          | Abzug (%): 0 🔹 Rec                                    | hnung                                                                                                    |
| Behandler: 1 Greifenberg                                                                                                    | 🗖 Kassenrg. 📄 nicht 100                                                       | Fall 📃 nur Statistik                                         | Verl.Lstg.                                            | aktor                                                                                                    |
|                                                                                                    | Gründe: ± Kon                                                                 | imentar:                                                     | kzvi:                                                 | 01 Ändern                                                                                                    |
| Allgemein/Kons                                                                                                    | 5 Füllung Prophy./PAR Ch                                                      | rugie ZE IMP+Labor I                                         | KB/Labor Endo Suchbegri                               | ff akt.Befund<br>Ext.Progr.                                                                                                    |
| <b>25.02.22</b> 28,38,37,36,35,34,33,32,31,41,42,4<br>108.60€ 28,38,37,36,35,34,33,32,31,41,42,4<br>28,38,37,36,35,34,33,32,31,41,42,4                                                                                                    | 13,44,451 BZ32 (BZ32)<br>26,27 <b>±1</b> BZ32 (BZ32)<br>13,44,451 BZ32 (BZ32) | Professionelle Zahnreinigung<br>Professionelle Zahnreinigung | g Zuschuss 60% 1.0000 43.6<br>g Zuschuss 60% 1 K0     | bgerechnet                                                                                                    |
| ——> bisher erbracht (Berr                                                                                                    | na/GOZ): 108,60 EUR                                                           |                                                              |                                                       | HKP MKV<br>BU PA/KB<br>BP<br>>> Anmerkungen<br>BG VG TG                                                                                          |
| *                                                                                                    | Lö                                                                            | schen                                                        |                                                       |                                                                                                    |
|                                                                                                    |                                                                               |                                                              |                                                       |                                                                                                    |

Die Rechnungsstellung erfolgt wie in Abschnitt 2.2.1 beschrieben.

**DAMPSOFT** GmbH Vogelsang 1 / 24351 Damp